# Lire des photos

Vous pouvez sélectionner et lire les photos enregistrées à partir d'un écran d'index (affichage miniature).

Le contenu des destinations d'enregistrement sélectionné dans "SUP-PORT ENREG. PHOTO" s'affiche sur l'écran d'index. "SUPPORT ENREG. PHOTO (GZ-MS230)" (I P. 0)

"SELEC. EMPL. PHOTO (GZ-MS215)" (INF P. 0)

1 Sélectionnez le mode de lecture.

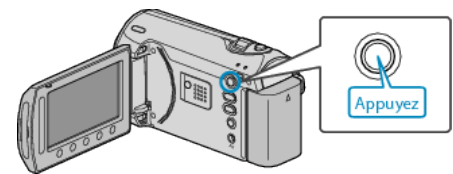

2 Sélectionnez le mode photo.

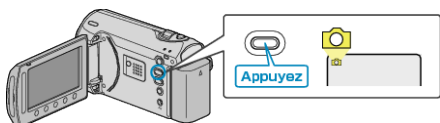

3 Sélectionnez une photo et appuyez sur ® pour démarrer la lecture.

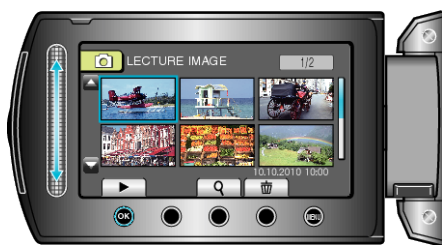

• Appuyez sur **II** pour arrêter la lecture.

## Touches de fonctionnement pour la lecture de photos

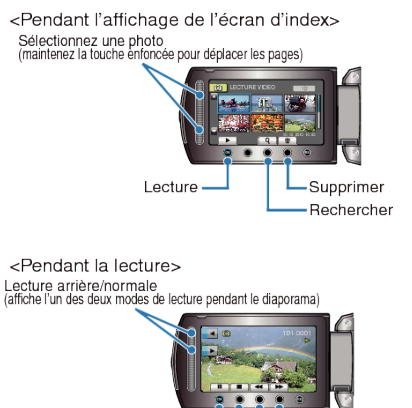

Démarrer/arrêter le diaporama

Revient à l'écran d'index Revient à la photo précédente

Passe à la photo suivante

# Pendant l'affichage de l'écran d'index

| Affichage | Description                                                                        |
|-----------|------------------------------------------------------------------------------------|
|           | Lance la lecture du fichier sélectionné.                                           |
| ٩         | Vous pouvez rechercher un fichier spécifique à partir de la date d'enregistrement. |
| Ó         | Supprime le fichier sélectionné.                                                   |
| ▲/▼       | Maintenez la touche enfoncée pour déplacer les pages de l'écran d'index.           |

## Pendant la lecture de photos

| Affichage | Description                                          |
|-----------|------------------------------------------------------|
| ▶/■       | Lancement/Pause du diaporama                         |
|           | Arrêt (retourne à l'affichage miniature)             |
|           | Passe à la photo suivante                            |
| <b>H</b>  | Retourne à la photo précédente                       |
| •         | Lit en commençant par la fin pendant le diaporama.   |
|           | Lit en commençant par le début pendant le diaporama. |

#### **REMARQUE:**

- Appuyez sur le curseur et sur les touches autour de l'écran avec vos doigts.
- Le curseur et les touches ne fonctionnent pas si vous les touchez avec vos ongles ou avec des gants.
- Les affichages à l'écran ne fonctionnent pas, même si vous appuyez dessus.
- Vous pouvez rechercher un fichier spécifique à partir de la date d'enregistrement.

Cette option est utile lorsque vous effectuez une recherche parmi un grand nombre de fichiers.

"Recherche par date" (🖙 P. 0 )

### Vérifier la date d'enregistrement et d'autres informations

#### Appuyez sur Ů.

Vous pouvez afficher la date d'enregistrement du fichier sélectionné.

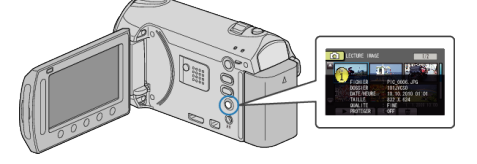

#### Augmenter/réduire le nombre à afficher sur l'écran d'index.

Activez la commande de zoom lorsque l'écran d'index est affiché (affichage miniature) pour modifier le nombre de fichiers à l'écran dans l'ordre suivant: 6 fichiers  $\rightarrow$  20 fichiers  $\rightarrow$  3 fichiers.

• Les informations relatives aux fichiers apparaissent également lorsque 3 fichiers sont affichés.